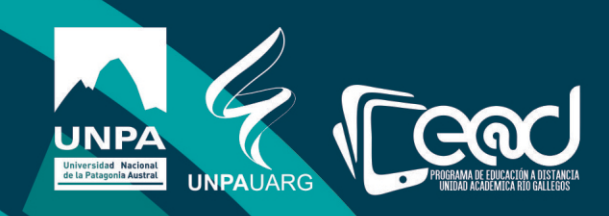

## Instructivo como utilizar la herramienta Calendario

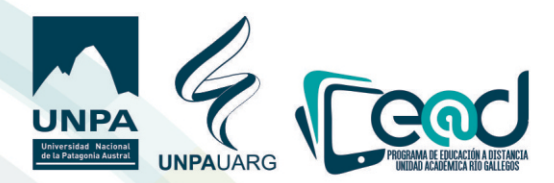

 Ingresa al Unpabimodal y al aula uirtual de la materia en la que desea programar un evento o actividad.
 Para poder hacer uso del calendario en necesario crear eventos, para ello debe selecciona "**Nuevo** evento" que se encuentra en el bloque "Eventos próximos" del lateral derecho de su pantalla.

| real / Missures / /00.003 1325 50 Missuis Centemporters    |                                            |
|------------------------------------------------------------|--------------------------------------------|
| onar / wis cursos / (wuus-) zos-ou/-Historia Contemporanea |                                            |
|                                                            | ACCESO E-LIBRO                             |
| annes Generales                                            | Jibro                                      |
| Foro de Estudiantes                                        | Para acceder al servicio ha                |
| Consultas a la Asistencia de Alumnos no Presenciales       | click aquí                                 |
| - Programa Oficial de la Asignatura                        |                                            |
| Foro-de-Profesores                                         |                                            |
| No mostrado a los estudíantes                              | E EVENTOS PRÓXIMO                          |
| ( heided )                                                 | No hay eventos próximos<br>tral calendario |
| Unidad I                                                   | Nuevo evento                               |
|                                                            | CALENDARIO                                 |
| Tema 2                                                     | abril 2020                                 |
|                                                            | Rom Lun Mar Mié Lus Vie                    |
|                                                            | 5 6 7 8 9 10<br>12 13 14 15 16 17          |
|                                                            | 19 20 21 22 23 24                          |

Una uez que hace clic en **"Nueuo Euento**" podrá uer esta pantalla. En la opción tipo de euento podrá seleccionar **"Tipo de euento"**:

a) Usuario: Si seleccionar usuario podrá configurar euentos personales o propios.
 b) Curso: será uisto por los alumnos del curso/aula uirtual en la que está trabajando.

| personal 7 Mis cursos 7 (kG-003-1236- | WProcona Contemporanea / Calendario / Nuevo evento |                 |                                                                                                    |
|---------------------------------------|----------------------------------------------------|-----------------|----------------------------------------------------------------------------------------------------|
| Nuevo evento                          |                                                    | ▶ Expandir todo | VISTA DEL MES<br>marzo 2020                                                                                                    |
| Tipo de evento<br>Título del evento   | Curso      Usuario     Curso                       |                 | Born         Jun         Max         Mile         Jun         Yin           1         2         3         4         5         6           8         9         10         11         12         13           15         16         17         18         19         20           73         3         3         3         3         3         20                  |
| Descripción                           | 1 i · B / I II II 6 S I · Q                        |                 | 29 30 31<br>abril 2020                                                                                                    |
|                                       |                                                    |                 | Dom         Lun         Mar         Maie         Lun         Vin           1         2         3           5         6         7         8         9         10           12         13         14         15         16         10           12         13         14         12         23         24           26         27         28         29         30 |
|                                       |                                                    |                 | mayo 2020                                                                                                    |
|                                       |                                                    | h               | Demi Lun         May         Maie         Jue         Yin           3         4         5         6         7         8           10         11         12         13         14         15           17         18         19         20         21         22           24         25         26         27         28         29           31                 |
| Fecha                                 | 12 • abril • 2020 • 18 • 45 •                      |                 |                                                                                                    |
| Duración                              |                                                    |                 | ACCESO E-LIBRO                                                                                                    |
| Eventos repetidos                     | Guardar cambies                                    |                 | eLibro                                                                                                    |

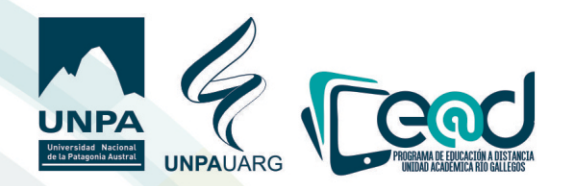

Una uez que pueda uisualizar la pantalla para configurar euento deberá colocar el título del mismo, hacer una breue descripción y finalmente elegir la fecha del euento o actiuidad.

| UNPA MIS CURSOS -                                                                                                    | 🌲 🗭 ZENAIDA FLORENTINA ASTETE 🌔 🗸                    |
|----------------------------------------------------------------------------------------------------|------------------------------------------------------|
| storia Contemporánea<br>as personal / Mis cursos / (RG-003-1236-50)-Historia Contemporánea / Calendario / Nuevo evento                                                                                                    |                                                      |
| Nuevo evento                                                                                                    | VISTA DEL MES  Expandir todo marzo 2020              |
| Tipo de evento<br>Tibulo del evento<br>Descripción<br>El lunes 20 de Abril daremos Inicio a la Unidad (), se recomienda leer los textos obligatorios dispuestos en la sección correspondit<br>El lunes 20 de Abril daremos Inicio a la Unidad (), se recomienda leer los textos obligatorios dispuestos en la sección correspondit<br>Pecha<br>Pecha | ential       Mar Mar Mar Mar Mar Mar Mar Mar Mar Mar |
| > <u>Duración</u>                                                                                                    | ACCESO E-LIBRO                                       |
| Eventos repetidos  Guardar cambios  En este formulario hay campos obligatorios                                                                                                    | Para acceder al servicio haga<br>cick aquí           |

Luego de colocar la fecha del euento puede programar la duración del mismo en días e inclusiue minutos. Si el euento debe repetirse también puede seleccionar el número de ueces que desea que se repita. Finalmente debe guardar los cambios.

| UNPA MIS CURSOS -                              |                                                                                                    | 🌲 🗩 ZENAIDA FLORENTINA ASTETE 🦳                                                                             |
|------------------------------------------------|----------------------------------------------------------------------------------------------------|----------------------------------------------------------------------------------------------------|
| Título del evento<br>Descripción               |                                                                                                    | 8 9 10 11 12 13 14<br>15 16 17 18 19 20 21<br>22 23 24 25 26 27 28<br>29 30 31                              |
|                                                | El lunes 20 de Abril daremos inicio a la Unidad [], se recomienda leer los sexos obligatorios dispuestos en la sección correspondiense. | abril 2020           Semi ani Met Met Met Met Met Met Met Met Met Met                                       |
| Fecha<br>Y Duración                            | _ 20 ● [stril] ● [2020 ● [15 ● ] 00 ● ] 曲                                                                                               | 3 4 5 6 7 8 9<br>10 11 2 13 14 15 1<br>17 18 19 20 21 22 23<br>24 22 28 27 29 29 30<br>31<br>ACCESO E-LIBRO |
| Fecha                                          | Sin duración     O Hasta     13      Duración en minutos                                                                                | Para acceder al servicio haga<br>cicici aqui                                                                |
|                                                | Repeticiones del euento                                                                                                    |                                                                                                    |
| En este formulario hay campos obligatorios 🌖 . | Guardar cambios                                                                                                    |                                                                                                    |

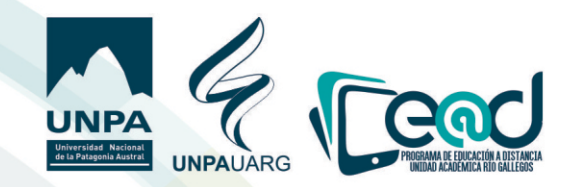

Una uez guardados los cambios podrá uer una pantalla como ésta y obseruar que el euento se registró en el calendario.

| lendario                                                                                                    |                                             |               | CLAVE DE EVENTOS                                                                                                    |
|----------------------------------------------------------------------------------------------------|---------------------------------------------|---------------|----------------------------------------------------------------------------------------------------|
| por día para: RG-003-1236-50 ¢                                                                                                    |                                             | Nuevo evento  | Ocultar eventos de sitio                                                                                                    |
| Domingo                                                                                                    | lunes, 20 de abril de 2020                  | Martes ►      | Ocultar eventos de curso     Ocultar eventos de grupo     Ocultar eventos del usuario                                                                                                    |
| ▶ Inicio de temas de Unidad II<br>Istoria Contemporánea                                                                                  | • 0                                         | VISTA DEL MES |                                                                                                    |
|                                                                                                    |                                             | 10:00         | marzo 2020                                                                                                    |
| El lunes 20 de Abril daremos inicio a la Unidad II, se recomienda leer los textos obligatorios dispuestos en la sección correspondiente. |                                             |               | Dom Lun Mar Mié Jue Vie Sáb                                                                                                    |
|                                                                                                    | Exportar calendario Gestionar suscripciones |               | 1 2 3 4 5 6 7<br>8 9 10 11 12 13 14<br>15 16 17 18 19 20 21<br>22 23 24 25 26 27 28<br>29 30 31                                                                                                    |
|                                                                                                    |                                             |               | abril 2020                                                                                                    |
|                                                                                                    |                                             | _             | Dom         Jun         Mar         Mid         Jun         Vie         Sâb           1         2         3         4           5         6         7         8         9         10         11           12         13         14         15         16         37         18 |

Si por algún motivo debe quitar el evento del calendario debe hacer clic en el ícono del tacho de basura ubicado en el lateral derecho del anuncio que se encuentra en el recuadro rojo. Cuando haga clic en ese ícono podrá elegir eliminar el evento

| UNPA MIS CURSOS -                                              |                                                                            | <b>*</b> •   | ZENAIDA FLORENTINA ASTETE                                                                                           |
|----------------------------------------------------------------|----------------------------------------------------------------------------|--------------|----------------------------------------------------------------------------------------------------|
| alendario                                                      |                                                                            |              | CLAVE DE EVENTOS                                                                                                    |
| ta por día para: RG-003-1236-50 o                              |                                                                            | Nuevo evento | Ocultar eventos de sitio                                                                                            |
| < Domingo                                                      | lunes, 20 de abril de 2020                                                 | Martes ►     | <ul> <li>Ocultar eventos de curso</li> <li>Ocultar eventos de grupo</li> <li>Ocultar eventos del usuario</li> </ul> |
| Inicio de temas de Unidad II<br>Historia Contemporánea         |                                                                            | © ±          | VISTA DEL MES                                                                                                    |
|                                                                |                                                                            | 10:00        | marzo 2020                                                                                                    |
| El lunes 20 de Abril daremos inicio a la Unidad II, se recomie | nda leer los textos obligatorios dispuestos en la sección correspondiente. |              | Dom Lun Mar Mié Jue Vie Sáb                                                                                         |
|                                                                | Exportar calendario Gestionar suscripciones C                              |              | 1 2 3 4 5 6 7<br>8 9 10 11 12 13 14<br>15 16 17 18 19 20 21<br>72 72 74 75 76 77 79                                 |
|                                                                |                                                                            |              | 29 30 31                                                                                                    |

## Cuando haga clic en borrar el euento será eliminado del calendario.

| Historia Contemporánea                                                                              |  |
|----------------------------------------------------------------------------------------------------|--|
| Área personal / Mis cursos / (RG-003-1236-50)-Historia Contemporánea / Calendario / Eliminar evento |  |
|                                                                                                    |  |
| ¿Está seguro de que desea eliminar el evento "Inicio de temas de Unidad II"?                        |  |
| Borrar Cancelar                                                                                     |  |
|                                                                                                    |  |